du site

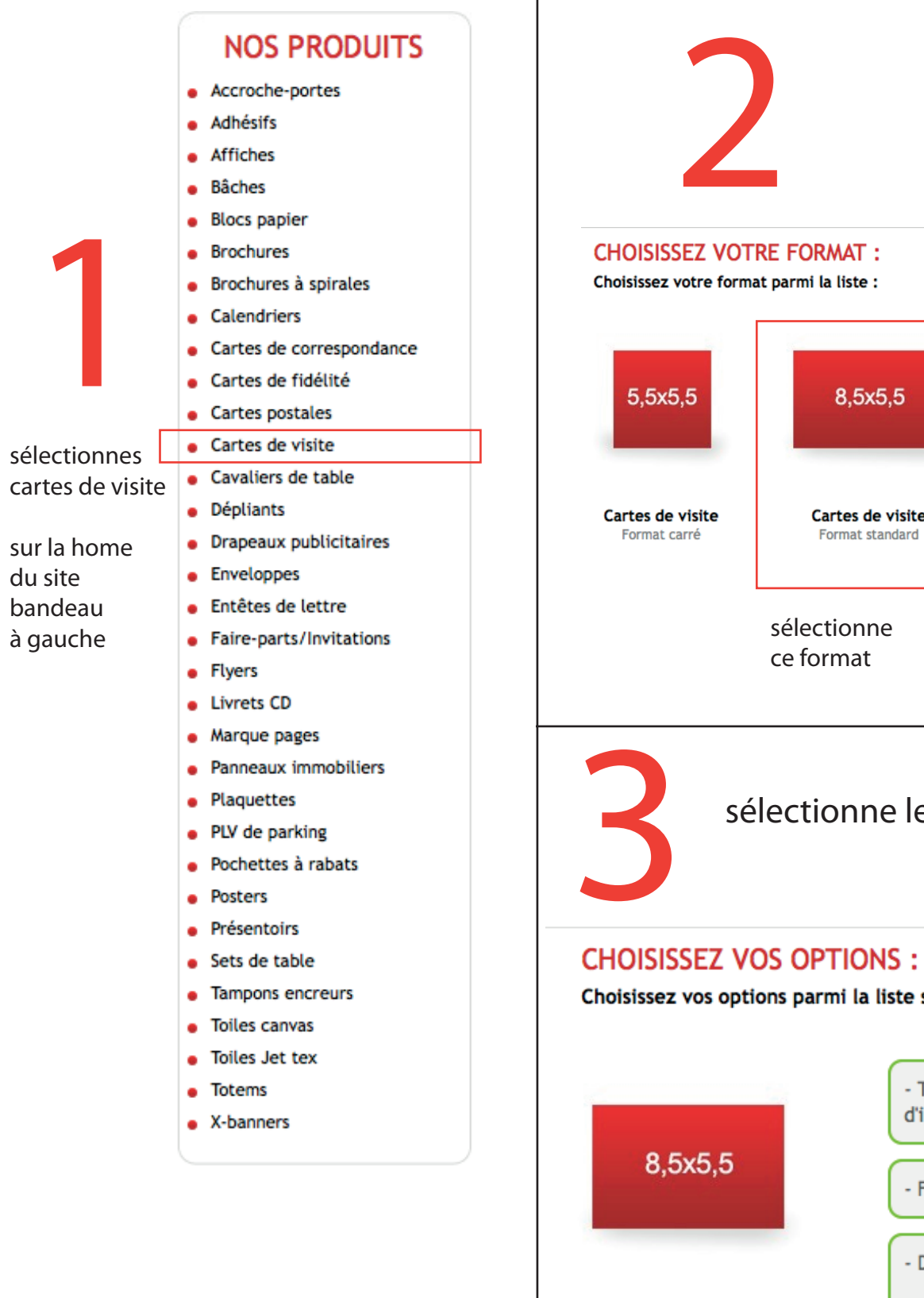

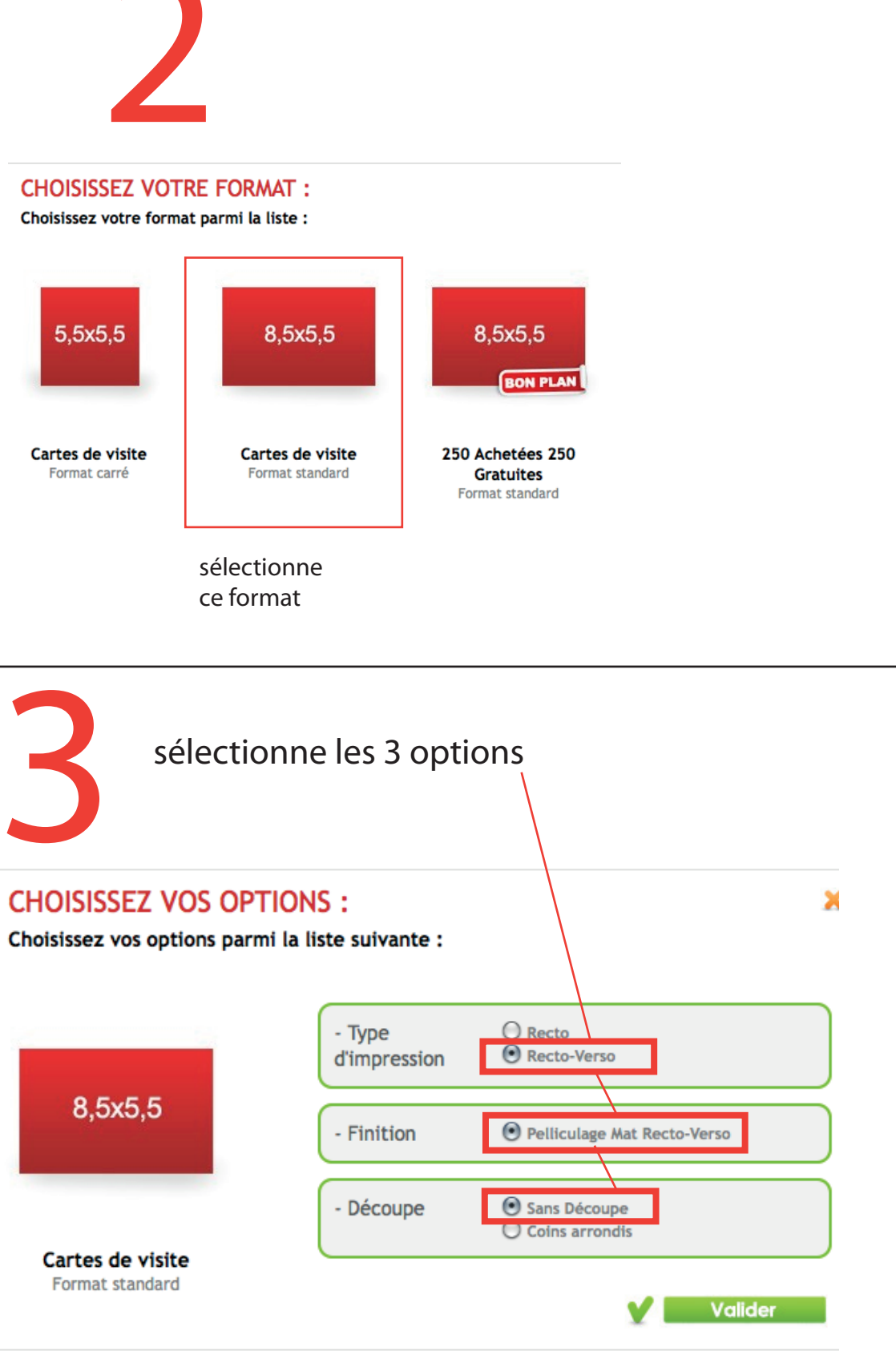

| Qté  | 350 gr 🗊 |
|------|----------|
| 250  | 41€      |
| 500  | 46 €     |
| 1000 | 55 €     |
| 2000 | 57 €     |
| 3000 | 83 €     |
|      |          |

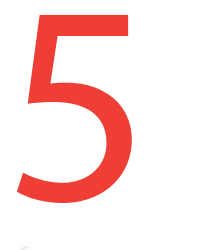

| Récapitulatif de la commande                                                                          |        |               |           |             |           |                         |   |  |  |
|----------------------------------------------------------------------------------------------------|--------|---------------|-----------|-------------|-----------|-------------------------|---|--|--|
| Résumé Identifiez-vou                                                                                 | s      | Adress        | е         | Tra         | nsport    | Paiement                |   |  |  |
| Votre panier contient 1 produit                                                                       |        | « Contin      | uer mes   | achats      |           | Sulvant »               |   |  |  |
| Transférez le(s) fichier(s) corresp                                                                   | ondant | à chaque prod | uit grâce | au bouton l | EN ATTENT | E DE FICHIER            | L |  |  |
| Produit                                                                                               | Ĩ      | Prix HT       | BAT       | Prix BAT    | To tal    | Transfert de fichiers   |   |  |  |
| Cartes de visite 8,5x5,5 Recto/Verso<br>Pelliculage Mat Recto/Verso<br>Grammage : 350, Quantité : 500 | ī      | 46,00 €       |           | 0,00 €      | 46,00 €   | C EN ATTENTE DE FICHIER |   |  |  |
| Bons de réduction                                                                                     |        |               | Co        | de :        |           | Ajouter                 |   |  |  |
|                                                                                                    |        |               |           |             | Total HT  | : 46,00 €               |   |  |  |
|                                                                                                    |        |               |           |             | Total TVA | : 9,02 €                |   |  |  |
|                                                                                                    |        |               |           | т           | otal TTC  | : 55,02 €               |   |  |  |

# tu as validé l'étape 3

## tu choisis ta quantité

### CHOISISSEZ VOTRE QUANTITE ET VOTRE GRAMMAGE

Cliquez sur le prix H.T du produit choisi dans le tableau ci-dessous :

clique sur «en attente de fichier» et la tu charges le pdf que je t'ai donné